## 「BAND」の登録操作方法

## I. 登録方法

- 表面技術協会から送られる以下の情報を確認する

   メールアドレス(参加登録時のメールアドレス)
   パスワード(表面技術協会で設定,管理で必要なので変更をしないでください)
   氏名(参加登録時の氏名)
   BAND 登録用の生年月日(個人情報保護の観点から,ご自身の誕生日は入力せず,協会の設立年月日=1950年6月1日を入力してください。)
   表面技術協会第142回講演大会 BAND への招待 URL
- 2. 下記 BAND ホームページにアクセスし, 表面技術協会から送られてきた情報 (①~④) を入力する。 https://band.us/ja

| (BAND) BANDIC つんパズ 使用事例 | 日本語・ 企具設計 ログイン・                 |
|-------------------------|---------------------------------|
|                         | <complex-block></complex-block> |
|                         | メールアドレス(送付メール内の情報①)             |
|                         | パスワード(送付メール内の情報②) 🛛 💿           |
|                         | 氏名(送付メール内の情報③)                  |
|                         | 1950 年 6 月 1 日                  |

3. 第142回講演大会に登録したメールアドレスに届く BAND の認証番号(数字4桁)を確認

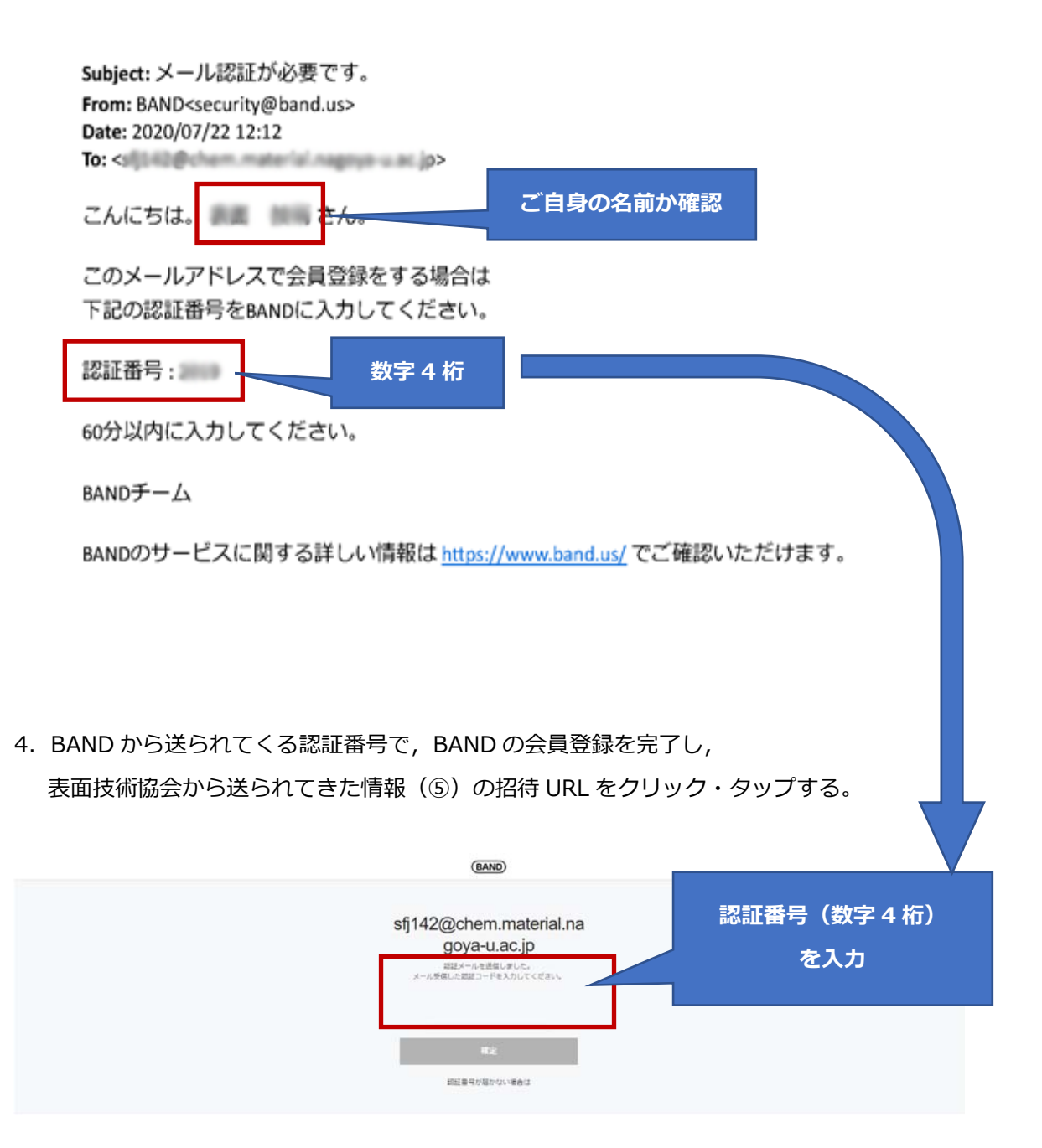

## 5. BAND の初期画面を確認

| Band, n-5, Bild an Q                                                                                                    | ме2и-К ЯТ 🛔 🖉 🜔 -                                                    |
|----------------------------------------------------------------------------------------------------|----------------------------------------------------------------------|
| Band一覧                                                                                                    | IN NY HER III BAAD CARD / F. ± POBYODO-F                             |
| +                                                                                                    |                                                                      |
| トレンドBand                                                                                                    | Yへて面白し                                                               |
| RES<br>UNFORMERENTI BOOK MONTH R.                                                                                                    | はためつーが利用は<br>日本社代表するプロサッカー事件をサポートする目前会社ウィンパー                         |
| WARAS<br>BIESS, BACRESS/C/FTTTD BoTQ(T60K0 /                                                                                                    | 2.75トラーン35MM00<br>スプラトラーン3を一幅にやりたい人間でも入ってきて了さい「面」                    |
| たのしたうよ PTA1<br>「たのしたうよ PTAU ということで日本市地のPTA対応や用り相」                                                                                                    | 【2 <b>)みつの時】ファン集まれ~1</b><br>4 年 (ゲーム: 205. Network: インデジア】とちぶつの巻シリーズ |
| ASEACH and ASEACH AND ASEACH AND ASEACH ANN ASEACH ANN |                                                                      |
| BANDについて、プログ・ENDIG ・利用地口・個人情報の取り換い、COTA最大用原語                                                                                                    | 【 - 希少年後請のための取り組み - アクディビディボリン - 被発音 - ヘルプ - BAND 8 2008             |

6. 翌日の正午以降(祝日・土日は休み明け)に再度アクセスし,表面技術協会 第142回講演大会の BAND をクリック・タップする。

| BAND Band D. Hitting Q.                 | 9824-5 ( RT 🤌 🟚 🚺 -                            |
|-----------------------------------------|------------------------------------------------|
| Band-Bi                                 | ⊕ U2 нее Швийстиялик <sup>*</sup> ± Розя/схо-к |
| +                                       |                                                |
| Band世作る<br>表示記録物協会142認識重<br>大会<br>メンバーッ |                                                |
| 作りたいグループの種類を遺ぼう                         | RANDOR/RETAR >                                 |
| a. A m B                                |                                                |

7. 表面技術協会 142 回講演大会の BAND を確認する。

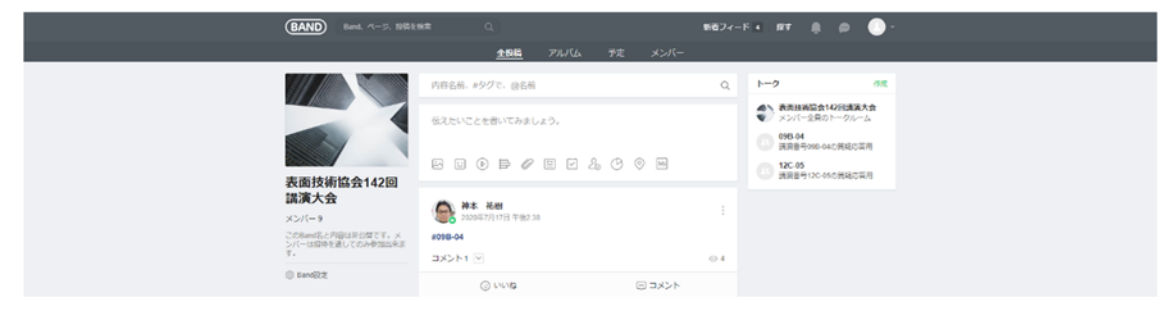

## Ⅱ. 質疑応答

- 1. BAND の表面技術協会 第142回講演大会にアクセスする。
- 2. 質疑応答用の公開トークルームに入る。

講演番号毎に公開トークルームが作成してあるので,該当のトークルームを選択する。

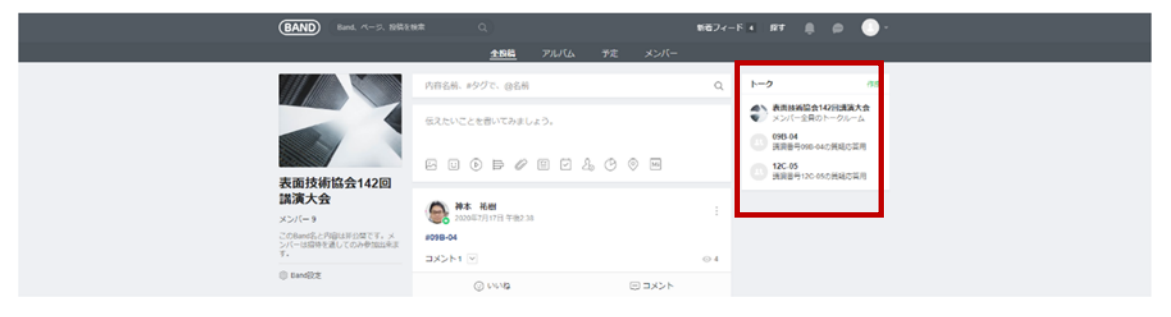

 チャット形式で質疑応答を行う。特定のコメントや質問に対して返信する場合は、該当のコメント を右クリックして「返信する」を選択後、メッセージを入力する。なお、質問や回答の前には、 所属と名前をいれてからコメントをお願いします。

\*自身のコメントは右側に、そのほかの方のコメントは左側に表示される(Line と同様)

| band.us/band/80309386/chat/CUEJUN           |
|---------------------------------------------|
| 12C-05 (4)     ・       表面技術協会142回講演大会     ・ |
| 2020年6月16日火曜日<br>質問を書き込む                    |
| : 午後1:19<br>返信する                            |
| お知らせ登録<br>++<br>メンバー全員に非表示                  |
|                                             |
|                                             |
|                                             |
|                                             |
|                                             |
| メッセージを入力                                    |